## Інструкція

## для реєстрації в ORCID

## I. Алгоритм отримання ORCHID ID

1. Зайти на сайт <u>https://orcid.org/register</u>

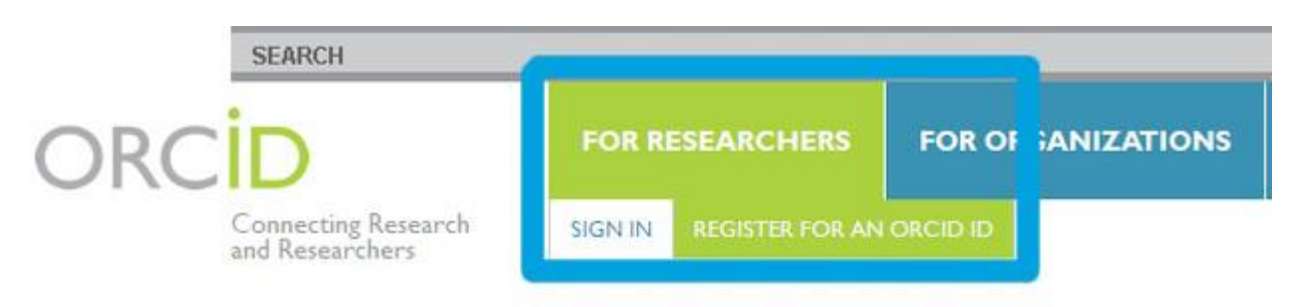

2. Заповнити поля анкети для реєстрації або увійти під своїм ім'ям і паролем, якщо Ви вже зареєстровані.

## II. Встановлення зв'язків між ORCHID ID і статтями в міжнародних базах даних.

У персональному профілі є можливість ввести інформацію про свої публікаці] шляхом імпорту її з інших баз даних:

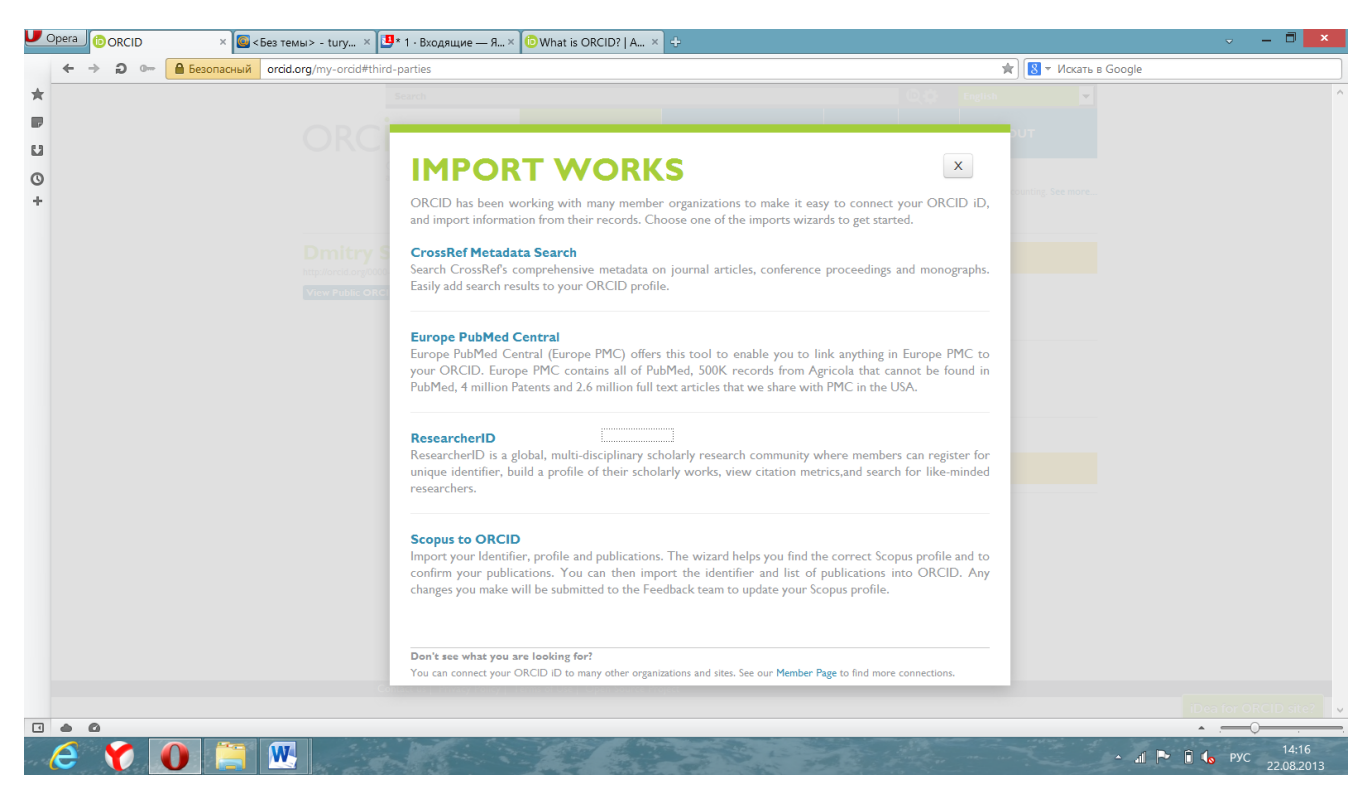

У ResearcherID тим часом вже повинні бути внесені дані про Ваших публікаціях для обміну інформацією.

Scopus to ORCHID дає можливість прив'язати до Вашого профілю ті публікації, які є в цій базі даних. Пошук здійснюється за прізвищем та ініціалами. Одночасно є можливість дізнатися ступінь цитування конкретної роботи в Scopus. Автору також присвоюється номер Scopus Author ID.

| 🗲 🔶 💭 🚥 🔒 Безопасный оп | id.org/workspace#third-parties          | 📩 🕅 🖈 Искать в Google |  |
|-------------------------|-----------------------------------------|-----------------------|--|
| ★ → D ← A SecondoruX or | dd org/workspace#third-parties          |                       |  |
|                         | Publication Date<br>Day y Moni Y Year Y | Add to list cancel    |  |

III. Внесення інформації про свої публікації вручну.

Під час внесення даних необхідно вказувати ідентифікаційний номер конкретної публікації. Приймаються наступні типи ID:

- Digital Object Identifier (DOI)
- Social Science Research Network
- JSTOR Abstract
- ISSN
- ISBN
- Scopus Identifier